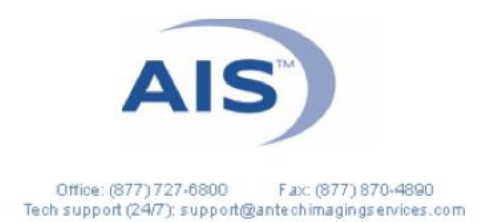

## HOW TO SUBMIT A CASE WHEN MANUALLY UPLOADING IMAGES

- 1) Place your images (must be jpeg or Dicom files and not shortcuts; pdf is ok for bloodwork or ECG) on the desktop of your computer, or in another easily accessible location on the computer (NOT on a removable drive).
- 2) Log in to <u>www.antechimagingservices.com</u> by entering your Username and Password in the upper right-hand corner fields and clicking Go.

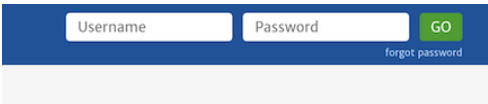

3) Click the PACS tab on the left side of the blue bar at the top, and choose "Store Images".

| Manhort          | Contra Contra Co | the second second secon |             |            |         |      | a state of the |
|------------------|----------------------------------------------------------------------------------------------------|----------------------------------------------------------------------------------------------------|-------------|------------|---------|------|----------------|
| -                | and the second second                                                                                                    |                                                                                                    |             |            |         |      | 1000           |
| PHCI A           | a textine whether                                                                                                    | and a                                                                                                    |             |            |         |      |                |
|                  | 1                                                                                                    |                                                                                                    |             |            |         | _    | _              |
|                  | AND IN COLUMN                                                                                                    |                                                                                                    |             |            |         |      |                |
| Statement of the | and the second second se                                                                                                    |                                                                                                    |             |            |         |      |                |
| tena fijen       | the loop                                                                                                    |                                                                                                    |             |            |         |      |                |
| neril            | A Part Part II (0)                                                                                                    | •                                                                                                    |             |            |         |      |                |
| neril<br>Neril   | An Array                                                                                                    | )                                                                                                    |             |            |         |      |                |
| Texas Spect      | Non Tanga<br>41 Tana Tanga (1) (1)<br>14 Ali Jawa Tanga (palatest (n. 1)<br>Antone                                                                                                    | )<br>honing density (R. 1911 S. 1979)<br>future (Series                                                                                                    | er<br>tanin | Instal Dra | link (m | Rep. |                |

4) Enter the patient's information. In the clinic/case number selection use the hospital's unique patient id to ensure previous/future cases will link together correctly for this patient.

| PACS ACCOUNTING USER SET                                                              | JP HELP            |                                    |  |  |
|---------------------------------------------------------------------------------------|--------------------|------------------------------------|--|--|
| Patient Details                                                                       |                    |                                    |  |  |
| Patient Name                                                                          | Owner Last Name    | Owner First Name                   |  |  |
| Test *                                                                                | Test *             | Test                               |  |  |
| Species                                                                               | Breed              | Other Breed (if not in breed list) |  |  |
| Canine                                                                                | Airedale Terrier 🛟 |                                    |  |  |
| Clinic/Case Number ( case number only is allowed for existing patients )              |                    |                                    |  |  |
| 12345TEST                                                                             |                    |                                    |  |  |
| Send Consult as Dr. Joe Demonstration of Antech Imaging Services Demonstration Center |                    |                                    |  |  |
|                                                                                       | Submit Query       |                                    |  |  |
|                                                                                       |                    |                                    |  |  |

- 5) If you have previous images for this patient, you may choose that patient on the 2nd page. If not, complete the patient information by entering Date of Birth and Sex of the patient.
- 6) On the final page ("Uploaded Media for [Patient name]"), "Click Here" to start uploading media. After installing the Aspera Connect plugin if needed, you will have a Media Upload window appear. You may Drag-and-Drop your desired files into this box, or choose Upload Files to find your desired files. Once all images have been added, click Done Uploading.
- 7) Back on the Uploaded Media for (Patient name) page, click Back to PACS at the bottom.

8) Click "Go" at the bottom of the Search Options box to bring up images taken within the past 7 days; adjust your search date range and enter patient information as needed to find your desired images.

| Practitioner        |                           |   |       | Specialist      |                |        | Organization     |                |        |
|---------------------|---------------------------|---|-------|-----------------|----------------|--------|------------------|----------------|--------|
| Patient Name        |                           |   | Ow    | ner's Last Name |                | _      | Case Number      |                |        |
| Species             |                           | ~ |       | Breed           | ~              |        | Study Type       |                |        |
| Modality            | CR<br>CT<br>DR(DX)<br>ECG | 0 | F     | rom Study Date  | 2020 v October | ✓ 02 ✓ | To Study Date    | 2020 🗸 October | ✓ 09 ✓ |
| Status              | PACS                      | ~ |       | Consultation ID |                |        | Accession No.    |                |        |
| Manufacturer        |                           |   | Mode  | L               |                |        | AIS Acct. Number |                |        |
| listory/Description |                           |   | Antec | h Acct. Number  |                |        |                  |                |        |
|                     |                           |   |       |                 | GO Clear       |        |                  |                |        |

- 9) Find the patient for which you wish to send for a consult and click the icon or choose Submit a Consult from the Select Action bar.
- 10) Ensure the patient information is correct and complete, or edit as needed. IMPORTANT please be sure species, breed, sex (including intact vs. neutered) and date of birth are as accurate as possible.
- 11) Select the "Referring General Practitioner" from the pulldown at the top of the form.
- 12) For a STAT consult select the "STAT" option from the turnaround time pulldown.

| 5.05 0 18               |      |
|-------------------------|------|
| Chip No.                | STAT |
| Priority & Response Tim |      |
|                         |      |
|                         |      |
|                         |      |

13) Select your desired specialty ex: "Radiology" then click Submit .

| Chip No.                             |                              | Case No. test_temp_   | created_pa         |                    | Owner Phone |
|--------------------------------------|------------------------------|-----------------------|--------------------|--------------------|-------------|
| Priority & Response Time: STANDARD ~ |                              |                       |                    |                    |             |
|                                      |                              |                       |                    |                    |             |
|                                      | ○ Cardiology                 | O Computed Tomography | ○ Dentistry        | O ECG - Holter Mon | itor        |
|                                      | O ECG - Preop                | O ECG - Routine       | O ECG - Stat       | O Exotic/Avian     |             |
|                                      | O Magnetic Resonance Imaging | ○ Medicine            | O Nuclear Medicine | O PennHIP          |             |
|                                      | O Radiology                  | ○ Surgery             | O Ultrasound       |                    |             |
|                                      |                              | Submit                |                    |                    |             |
|                                      |                              |                       |                    |                    |             |

14) The final page of your consult submission is the Consultation Information screen. Here you add Pertinent History and Clinical Question (both required fields) and any private notes for the specialist. Remember that the more pertinent information the reader has, the more thorough and specific your report can be.

| Pertinent Case Information*                                                                                            |                                                                                                    |                                                                                                    |              |
|----------------------------------------------------------------------------------------------------|----------------------------------------------------------------------------------------------------|----------------------------------------------------------------------------------------------------|--------------|
|                                                                                                    | Portionat history, physical exam find<br>complete pertinent history will help<br>all while providing the best care for                       | ge, and relevant lab remuite. Providing a<br>e specialist provide you a quality report,<br>our patient.                  |              |
| Maximum 1000 characters are allowed.                                                                                   |                                                                                                    | 1000 charact                                                                                                    | s left to go |
| Differential Diagnosis*                                                                                                |                                                                                                    |                                                                                                    |              |
|                                                                                                    | Differential diagnosis essentially a<br>the cause of symptome your patient is<br>the specialist know and understand you<br>for your patient. | ist of diseases/disorders that could be aving. Providing differentials will help concerns, again providing the best care |              |
| Maximum 1000 characters are allowed.                                                                                   |                                                                                                    | 1000 charact                                                                                                    | s left to go |
| Specific question relating to this imaging study - Private Comments to the                                             | Specialist (These will NOT appear in the report)                                                                                             |                                                                                                    |              |
|                                                                                                    |                                                                                                    | edi                                                                                                    |              |
| Studies For This Consult                                                                                               |                                                                                                    | Other Studies                                                                                                    | _            |
| Test / McTestalot                                                                                                    | 2018/03/23 SC 8                                                                                                    |                                                                                                    |              |
| Case workflows for consultation                                                                                        |                                                                                                    |                                                                                                    |              |
| Dr, To Be Determined<br>Antich Imaging Services - PBT<br>17672-B Cowan Avenue<br>Irvine, CA 92614<br>Br. 9371-927.4800 |                                                                                                    | Status Preficiency<br>Specially: Revision<br>Case Points: 0.0                                                            |              |

- 15) Click Submit with selected media (the top option).
  - Submit with selected media Submit and upload additional media Cancel This Consultation
- 16) A Consultation Confirmation page will appear. If desired, you may print out this page for your records.

| Consultation Confirmation for testPatientName/testOwnerLastName                                                                                                    |                                                                      |                                                                                                    |                 |  |
|----------------------------------------------------------------------------------------------------|----------------------------------------------------------------------|----------------------------------------------------------------------------------------------------|-----------------|--|
| Your consultation has been submitted.                                                                                                    |                                                                      |                                                                                                    |                 |  |
| Consultation #: 4676134                                                                                                    |                                                                      |                                                                                                    |                 |  |
| Database P   2-So Database P   250 Data Rolge Road   250 Data Road   Reley, NC P   P(8/17) 270-400 P   Real RD/16/20400 P   Real RD/16/20400 P   Real RD/16/20400 P |                                                                      | Case Number: test_temp_created_patientid<br>Padate: tustPolistenName<br>Owner: testDownef.astName, testDownef?rstName<br>Species: Amplian<br>Bread: NIA<br>DOB: .un 2, 2020<br>Sec: M |                 |  |
| Bill To:<br>All Domonstation Conter<br>Foundin Value, CA92708<br>Priv (19) 349-014<br>Fis (19) 349-014<br>Fis (19) 72-3401                                          |                                                                      |                                                                                                    |                 |  |
| Time: Ohrs 0 min elapsed                                                                                                    | Urgency: STANDARD                                                    | Num Images: 1                                                                                                    | MB Stored: 0.04 |  |
| Specialty:<br>Radiology                                                                                                    | Specialist:<br>Dr. To Be Determined of Antech Imaging Services - PST |                                                                                                    |                 |  |
| Study Cost:<br>\$ 97.50                                                                                                    |                                                                      |                                                                                                    |                 |  |
|                                                                                                    | Grand Total:<br>\$ 97.50                                             | Net for case:<br>\$ 97.50                                                                                                    |                 |  |
|                                                                                                    | Back                                                                 | To PACS                                                                                                    |                 |  |
|                                                                                                    |                                                                      |                                                                                                    |                 |  |

You're done! Click on the Back to PACS link at the bottom of the page to go back to your PACS Workbench.

Reports are delivered via FAX and email and are also available on the AIS Website.

| NOTE | : Check report status anytime by logging on to the AIS Website.                                                                                                    |
|------|----------------------------------------------------------------------------------------------------|
| 2    | Images are stored, but have either NOT been submitted for a consult OR the consult has been returned for technical assistance. Choose Track Study from the Select Action bar for more information. |
| a    | The consult has been submitted, but no (or not all) images or information has been received. Check image count to the far right.                                                                   |
| j)   | The consult has been submitted, and is "In Progress".                                                                                                    |
| R    | The consult has been finalized, and a completed report is available. Click the R or choose Print Report from the Select Action bar to display your report.                                         |

As always, please don't hesitate to contact AIS at 877-727-6800 or <u>support@antechimagingservices.com</u> if you have any questions or need further assistance.